# **Create and Post Job Requisition**

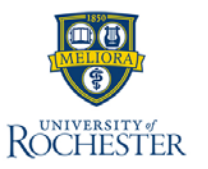

A Job Requisition within Workday is a formal request to fill a position and begin the recruiting processes. Job requisitions are created for only employees not contingent workers. For Nursing and Advanced Practice Recruitment, Nurse Recruitment will be creating job requisitions for their respective areas.

### **Initiate Create Job Requisition**

- 1. In the Recruiting application, select the Create Job Requisition task.
- 2. Optional: To copy details from an existing job requisitions, select **Copy Details from Existing Requisition.**
- 3. Confirm Supervisory Organization.

**Note:** The supervisory organization can be changed to represent where the position will reside, if the initiator has the appropriate permissions to create a job requisition for a supervisory organization other than their own.

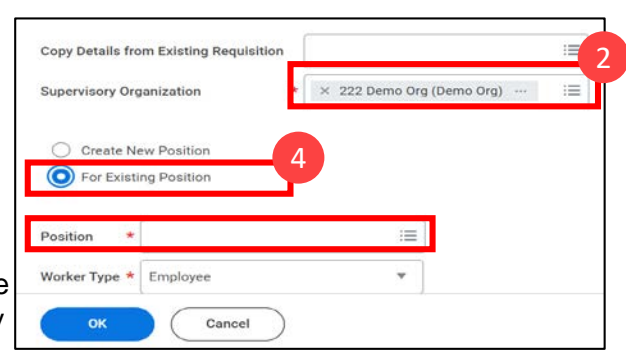

4. Select For Existing Position, then select an existing position.

**Note:** Only Nursing and Advanced Practice Recruiting can select the **Create New Position** option

5. Select OK.

Each page has one or more sections that may require information regarding the job requisition information. Select **Back** to move to the previous page. Select **Next** to move to the next page.

A.Select the **pencil** icon to enter and update the fields within the section.

B.Select the left arrow icon to undo changes to the section.

C.Select the checkmark icon to save changes to the section.

## **Recruiting Information**

#### Under Recruiting Details:

- 6. Select Reason.
- 7. Optional: Select one or more workers for **Replacement For**.
- 8. Optional: Select **Recruiting Instruction** to indicate specific details to the Intake Coordinator.
- 9. Enter Recruiting Start Date.

**Note:** The Recruiting Start Date should be the earliest possible date.

- 10. Enter Target Hire Date.
- 11. Leave Target End Date blank.

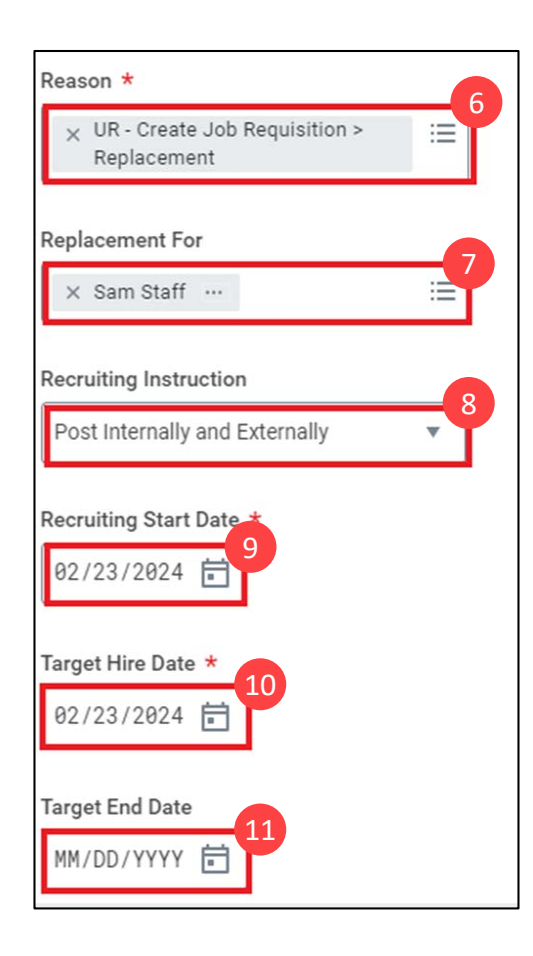

# **Create and Post Job Requisition**

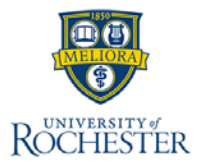

## Job Page

For steps 12 to 27, do not change autopopulated information.

#### Under Job Details:

12. Enter Job Posting Title.

**Note:** This should be the title you want displayed on the job posting.

13. If you are a Union Manager, leave **Justification** blank.

#### Note:

- If you belong to Staff or BU7, enter Justification.
- Enter the names and associating roles of UR Department Recruiting Representative and UR Interested Parties.

#### 14. Enter Job Profile.

Note: This was previously known as the job code. Please use a UR prefix.

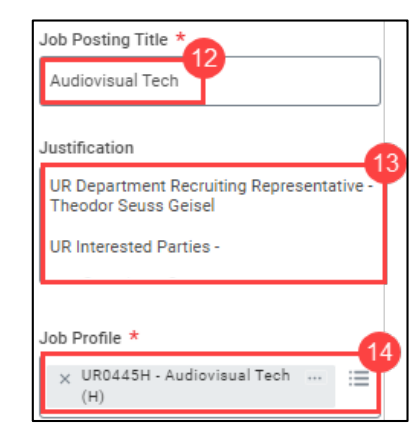

- 15. Select a Worker Sub-Type.
- 16. Select a Time Type.
- 17. Optional: If the job is hybrid or fully remote, select **Remote Type.**

**Note:** This will display on the job posting if selected.

18. Select Primary Location.

**Note**: This should always be a building, not a room or suite.

19. Leave Additional Locations and Additional Job Posting Locations blank.

20. Optional: Enter Scheduled Weekly Hours.

21. Select **Work Shift.** This is a required field. **Note:** 

- Work shift cannot begin with "HG"
- Only Strong Staffing can use Not applicable

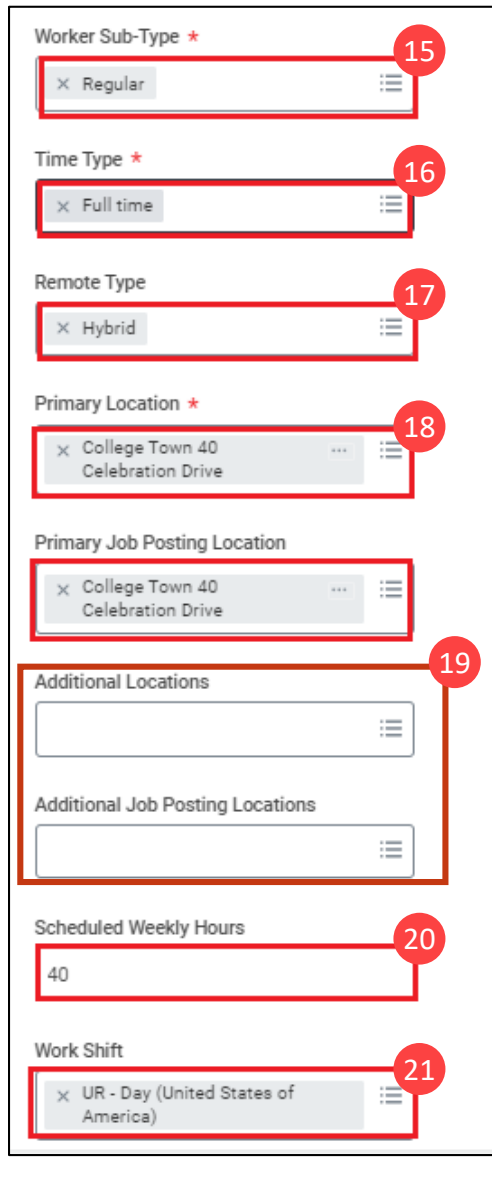

The **Questionnaires** section is View Only for Managers. The fields will automatically populate with the correct questions based on the job requisition information entered.

| Questionnaires                            |
|-------------------------------------------|
| Internal Career Site - Primary            |
| internal Application Terms and Conditions |
| nternal Career Site - Secondary           |
| External Career Site - Primary            |
| UR Job Preferences                        |
| External Career Site - Secondary          |
| UR Additional Questionnaire - Updated     |
|                                           |

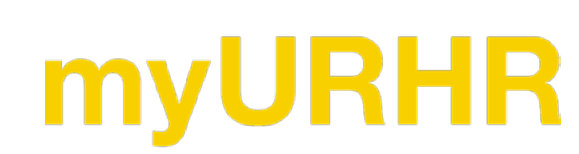

# **Create and Post Job Requisition**

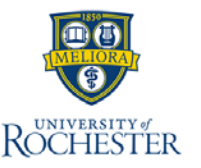

### **Organizations Page**

- 22. Confirm the **Company.**
- 23. Confirm the HR Department.

## Summary

- 24. Review all details.
- 25. Select Submit.

## Edit Additional Data: Union Only

If the job profile of the job requisition belongs to Union, complete the following steps to submit the job requisition for additional review and approval.

- 26. Select Union.
- 27. Select Submit.

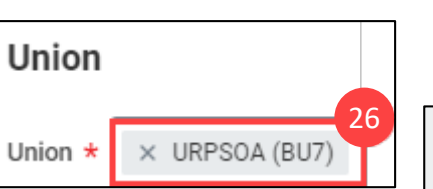

28. Managers can view in progress job requisitions by navigating to the **Recruiting Hub** and running the *In Progress Job Requisition Events* report.

| Actions                                 |
|-----------------------------------------|
| Create Prospect                         |
| Invite to Apply                         |
| Find Candidates                         |
| Withdraw Application                    |
| View In-Progress Job Requisition Events |

### Post Job

Once the job requisition has been approved, Workday automatically initiates the process to post it. You will receive a task in **My Tasks** to post the job requisition.

- 29. Select **Job Posting Site**. More than one job posting site may be selected.
- 30. Select the checkbox for **Preview Job Posting** to see a preview after selecting.
- 31. Select OK.
- 32. The grid shows where the job will be posted, as well as the start date
- 33. Select Submit.

| Job Posting Site    | * × Internal                 | :=   |  |
|---------------------|------------------------------|------|--|
|                     | × UR Staff External Career S | Site |  |
| Preview Job Posting | 30                           |      |  |

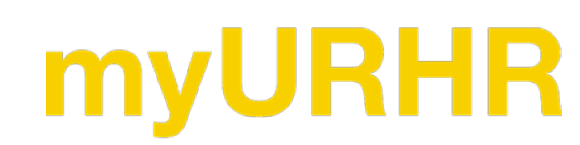